# Acerca de TurningPoint

## Requerimientos Técnicos

TurningPoint está diseñado para funcionar en la mayoría de las computadoras; sin embargo, existen algunos requisitos de hardware y software básicos.

Las siguientes especificaciones de software y hardware son requeridas antes de utilizar TurningPoint:

- Mac<sup>®</sup> OS X 10.9, 10.10, 10.11, 10.12
- Microsoft Office<sup>®</sup> 2011 o 2016 (para Encuesta PowerPoint<sup>®</sup> y visualización de informes exportados en Excel<sup>®</sup>)
- Procesador Intel 2 GHz o superior
- 4 GB RAM
- 500 MB de espacio en el disco duro
- Puerto Standard USB 2.0 (para dispositivos de hardware basados en USB)
- Tarjeta de red inalámbrica compatible con Ethernet o 802.11
- Una conexión a internet activa (para la autenticación inicial de la cuenta, el uso de la Aplicación de TurningPoint (si corresponde) y de las funciones de la Nube)
- Java <sup>™</sup> 7 Runtime Environment o posterior (para importar documentos RTF, DOC, DOCX y QTI y exportar informes a Excel y CSV)
- Java ™ Developer Kit (JDK) como una descarga/instalación separada cuando se ejecuta en OS X 10.10

#### **Dispositivos Compatibles**

Los siguientes dispositivos son compatibles con TurningPoint:

#### IMPORTANTE

Las últimas versiones de firmware para ResponseCard XR, NXT y QT son requeridas para la comunicación entre los dispositivos y TurningPoint.

- ResponseCard IR, RF y RF LCD (Encuesta PowerPoint y Encuesta Anywhere)
- ResponseCard XR y NXT (Encuesta PowerPoint, Encuesta Anywhere y Encuesta Self-Paced)
- Dispositivo QT (Encuesta PowerPoint, Encuesta Anywhere y Encuesta Self-Paced)
- Pulse (Encuesta PowerPoint y Encuesta Anywhere)
- Aplicación de TurningPoint (Encuesta PowerPoint, Encuesta Anywhere y Encuesta Self-Paced)
- PresenterCard (Encuesta PowerPoint y Encuesta Anywhere)
- PresenterWare (Encuesta PowerPoint y Encuesta Anywhere)

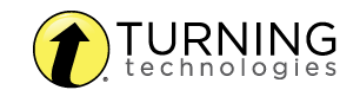

# Descargar y Configurar

TurningPoint se puede descargar en https://www.turningtechnologies.com/downloads. Luego de descargarlo, el archivo deberá descomprimirse o instalarse según la versión descargada.

### Registrarse en Turning Technologies

Registrarse en Turning Technologies y crear una cuenta le permite vincular todas las plataformas de software y los clickers. Una

cuenta es necesaria para utilizar los productos de Turning Technologies.

- 1 Vaya a www.turningtechnologies.com.
- 2 Seleccione Estudiante o Instructor para registrarse.
- 3 Siga las instrucciones de registro proporcionadas para crear una cuenta.

#### Descargar TurningPoint

- 1 Vaya a https://www.turningtechnologies.com/downloads.
- 2 Debajo de la pestaña de TurningPoint, seleccione para Descargar la versión Sin Instalación para Mac.

#### ΝΟΤΑ

La versión de instalación requiere una instalación completa en la computadora local y requiere derechos de administrador para completar la instalación.

La versión sin instalación se descarga como un archivo comprimido que puede colocarse en cualquier ubicación, como su escritorio, una carpeta o una memoria USB. El archivo debe descomprimirse y se puede acceder al software haciendo doble clic en el archivo TurningPoint dentro de la carpeta.

- 3 Complete los campos obligatorios en el Registro de Descargas de Software.
- 4 Seleccione Enviar.
- 5 Seleccione Descargar.
- 6 Guarde el archivo en una ubicación especificada.

## Configuración de Dispositivo

Los participantes interactúan con TurningPoint a través de dispositivos de respuesta (clickers) que se comunican a través de un receptor o internet con dispositivos habilitados para la web (Aplicación de TurningPoint).

#### Conexión de Receptores y ResponseCards

Por defecto, el receptor y las ResponseCards están configurados en el Canal 41. Si usted es el único usuario de TurningPoint dentro de un radio de 200 pies en el Canal 41, simplemente conecte el receptor y comience a evaluar. Si

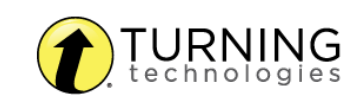

otro usuario está en el Canal 41, debe utilizar un canal diferente para evitar interferencias. Las ResponseCards deben establecerse en el mismo canal que el receptor.

Para cambiar el canal, por favor

consulte http://help.turningtechnologies.com/Hardware/#Hardware/Clickers/Clickers.htm.

## Conexión a la Aplicación de TurningPoint (si corresponde)

La Aplicación de TurningPoint debe estar habilitada para que los participantes utilicen la Aplicación de TurningPoint como dispositivo de respuesta.

- 1 Abra TurningPoint e inicie sesión en su cuenta.
- 2 Haga clic en Clic para Conectarse en la esquina superior derecha del panel de TurningPoint. Se abre la ventana de la Sesión de la Aplicación de TurningPoint.
- 3 Haga clic en Comenzar la Sesión. Se abre la ventana de Estado de la Sesión de la Aplicación de TurningPoint.
- 4 Comunique la ID de Sesión de la Aplicación de TurningPoint a sus participantes.
- 5 Haga clic en Cerrar para regresar al Panel de TurningPoint.

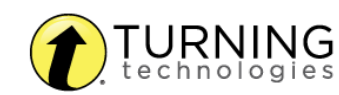